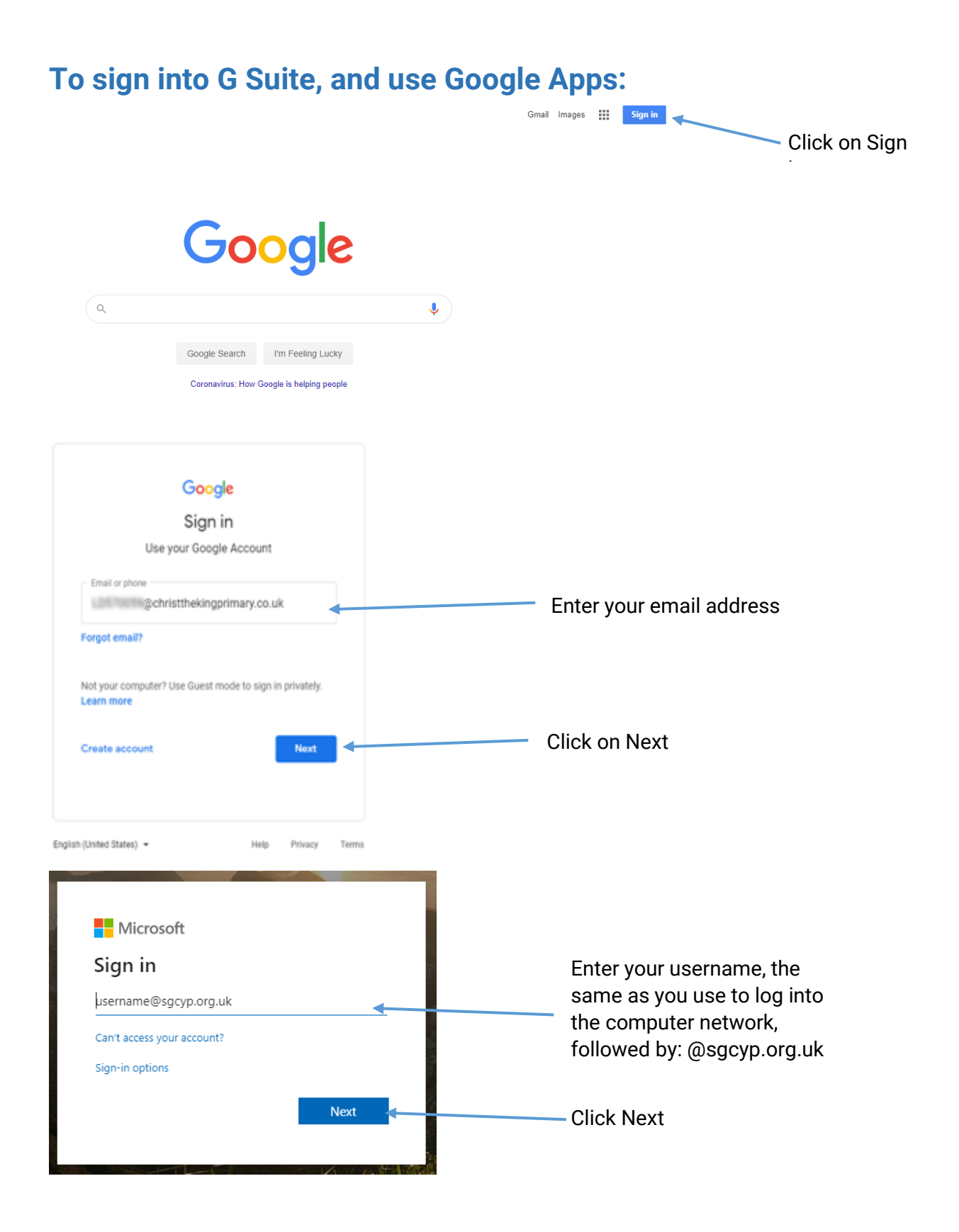

| Inte    | gra. |
|---------|------|
| schools | •    |

| Welcome to Integra Schools. Please login below (You<br>may need to append "@sgcyp.org.uk" to your<br>username)                                                                                                    | Enter your Password, the<br>same as you use to log into<br>the computer network. |
|----------------------------------------------------------------------------------------------------|----------------------------------------------------------------------------------|
| username@sgcyp.org.uk                                                                                                    | Click Sign in                                                                    |
| Sign in                                                                                                    |                                                                                  |
| Microsoft                                                                                                    |                                                                                  |
| 10amforde@optp.org.sk                                                                                                    |                                                                                  |
| Stay signed in?                                                                                                    |                                                                                  |
| Do this to reduce the number of times you are asked to sign in.                                                                                                    |                                                                                  |
| Don't show this again                                                                                                    | Click on No                                                                      |
| No Yes                                                                                                    |                                                                                  |
| Google                                                                                                    |                                                                                  |
| Welcome to your new account                                                                                                    |                                                                                  |
| Welcome to your new account: Id570059@crossways org uk. Your account is compatible with many<br>Google services, but your crossways org uk administrator decides which services you may access using<br>your account. For tips about using your new account, visit the Google Help Center.                                                                                                    |                                                                                  |
| When you use Google services, your domain administrator will have access to your<br>ld570059@crossways org uk account information, including any data you store with this account in<br>Google services. You can learn more here, or by consulting your organization's privacy policy, if one<br>exists. You can choose to maintain a separate account for your personal use of any Google services,<br>including email. If you have multiple Google accounts, you can manage which account you use with<br>Google services and switch between them whenever you choose. Your username and profile picture can<br>help you ensure that you're using the intended account. |                                                                                  |
| If your organization provides you access to the G Suite core services, your use of those services is<br>governed by your organization's G Suite agreement. Any other Google services your administrator<br>enables ('Additional Services') are available to you under the Google Emers of Service and the Google<br>Privacy Policy. Certain Additional Services may also have service-specific terms. Your use of any<br>services your administrator allows you to access constitutes acceptance of applicable service-specific terms.                                                                                                    |                                                                                  |
| Click "Accept" below to indicate that you understand this description of how your<br>Id570059@crossways.org.uk account works and agree to the Google Terms of Service and the Google<br>Privacy Policy.                                                                                                    | Finally Click on Accent                                                          |
| Accept                                                                                                    | T many, onex on Accept.                                                          |
|                                                                                                    |                                                                                  |

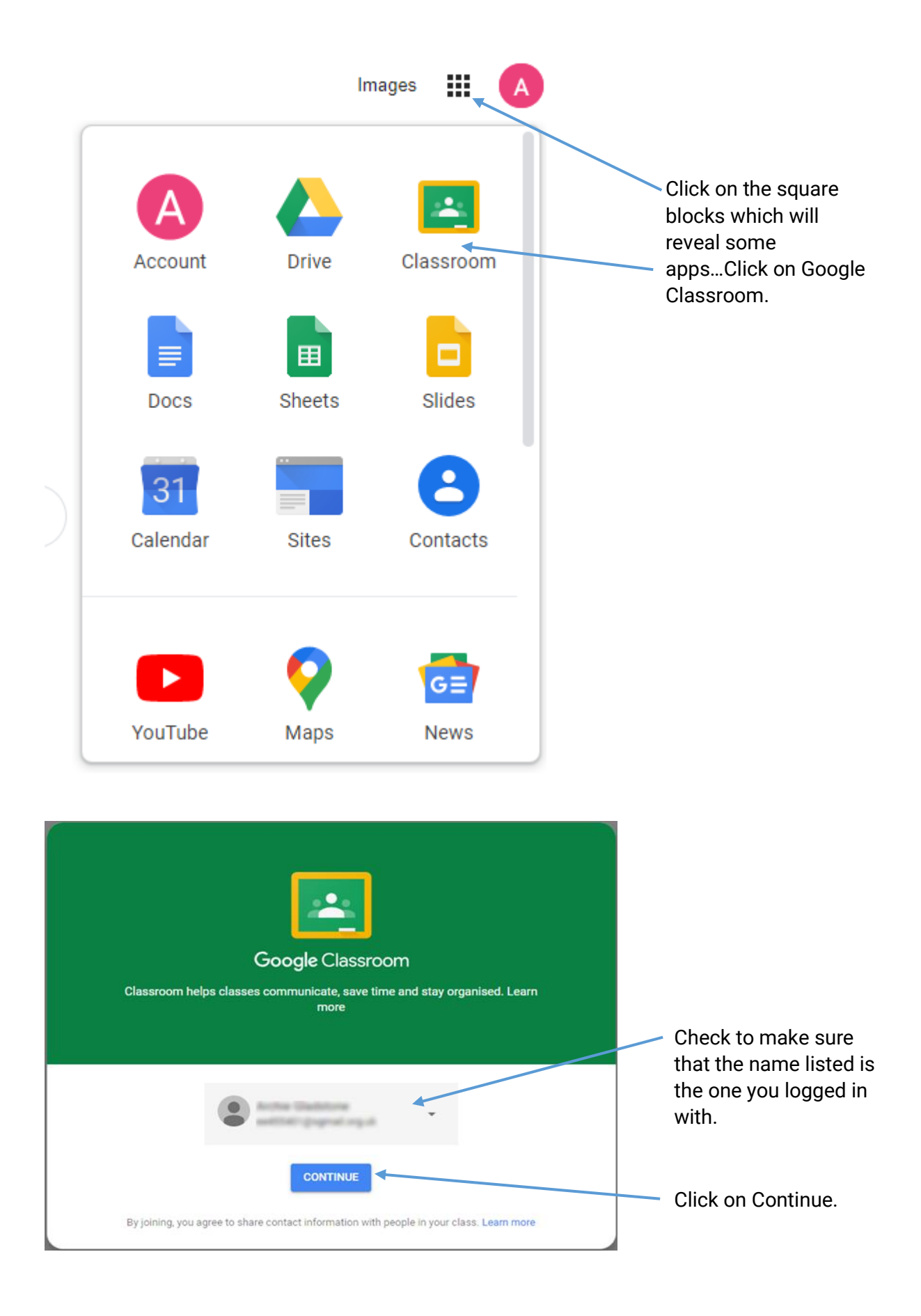

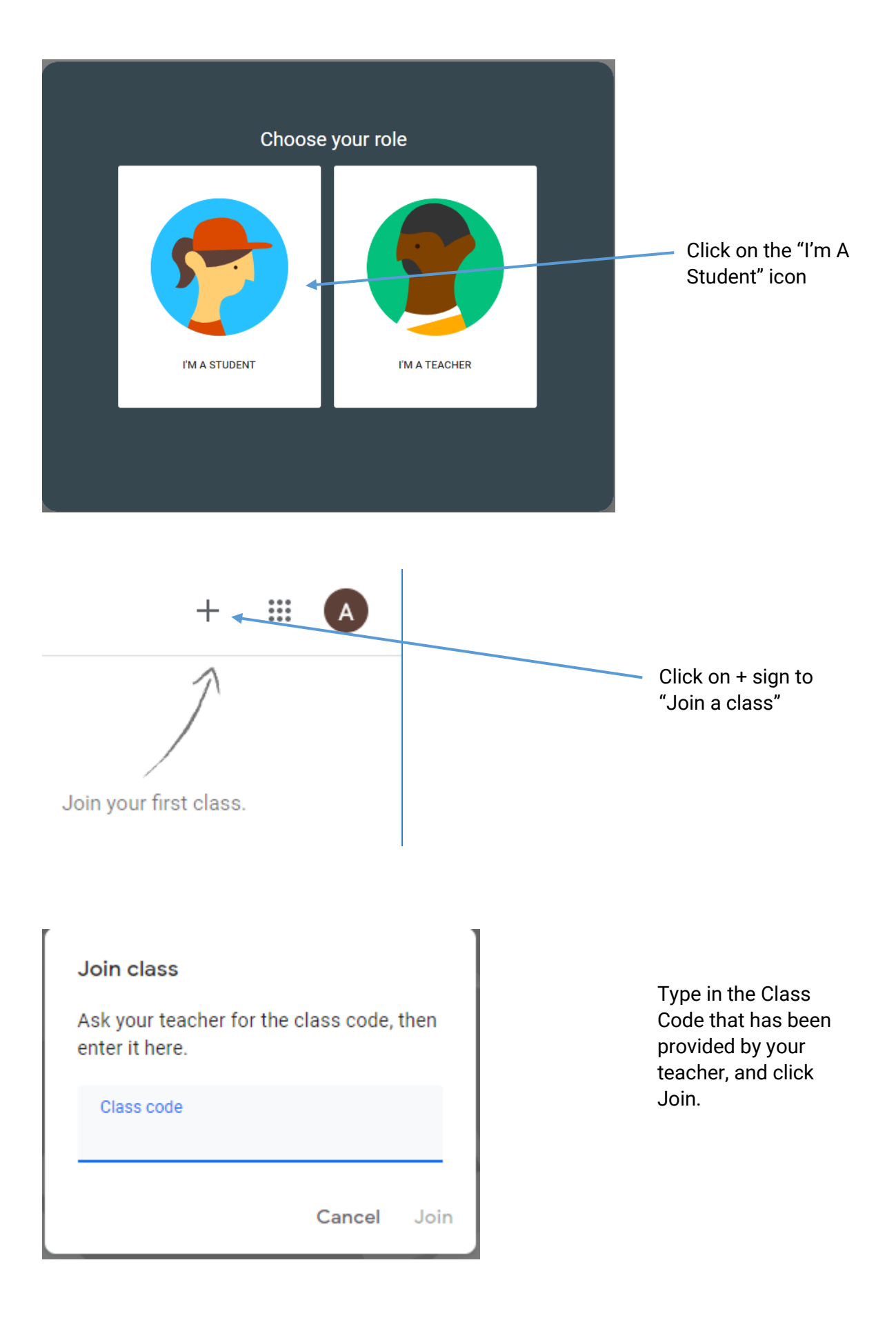

You are now connected to the classroom.